# **GABINETE ELETRÔNICO 2.0**

Tutorial (ago/2020)

# Assistente Minutante

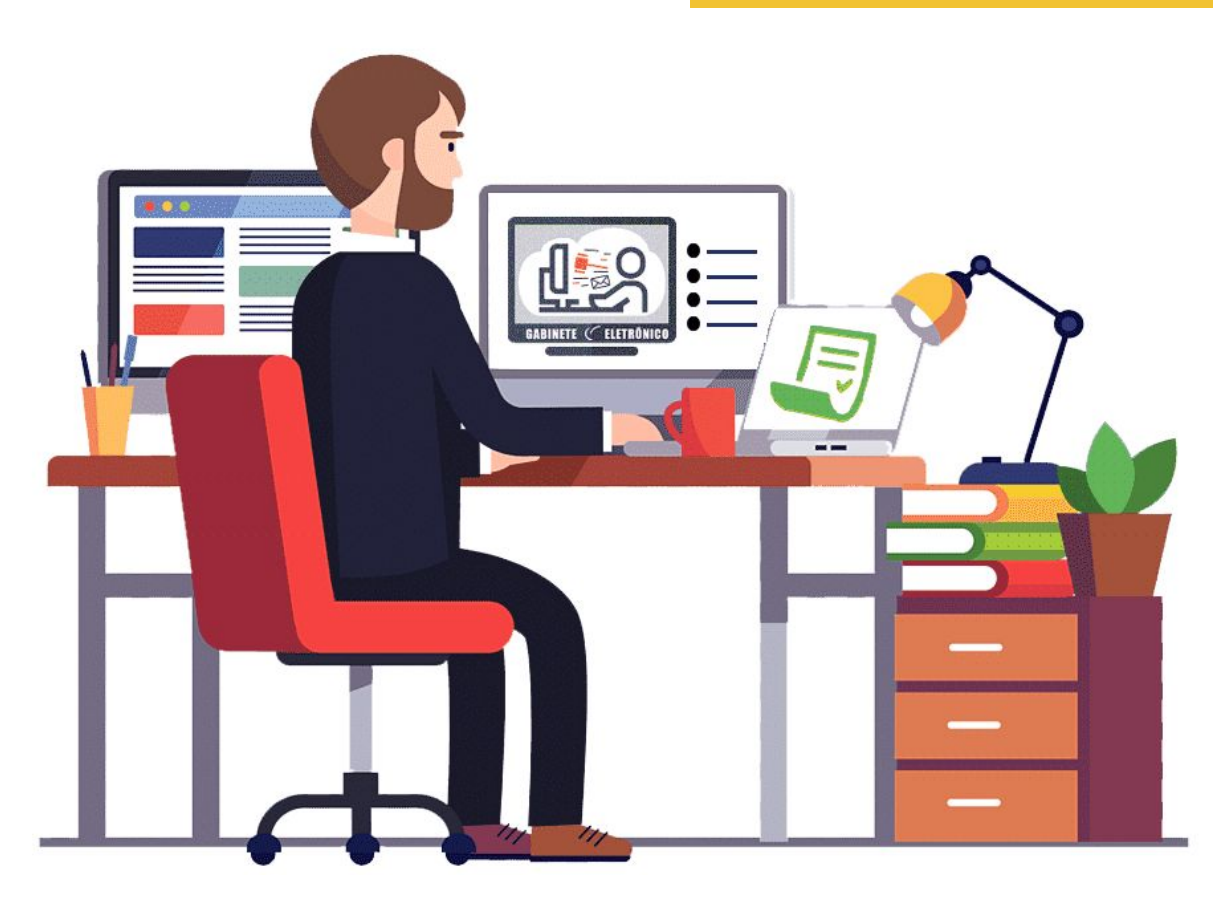

Produzido por Artinov/SETIN

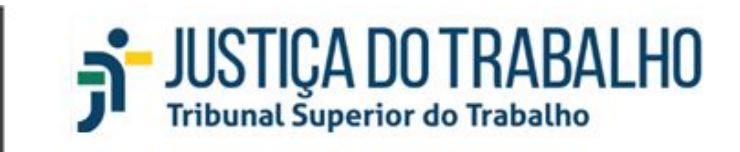

# SUMÁRIO

| 1. ESCANINHO: VISÃO GERAL                                        | 3 |
|------------------------------------------------------------------|---|
| 2. PESQUISA DETALHES, FILTROS DE PESQUISA E INTEIRO TEOR         | 3 |
| 3. PETIÇÕES PENDENTES                                            | 6 |
| 4. VISUALIZAR MINUTAS ATIVAS OU ARQUIVADAS                       | 6 |
| 5. CRIAR NOVAS MINUTAS                                           | 7 |
| 7. EDITAR MINUTAS                                                | 7 |
| 8. MOVIMENTAR PROCESSO OU MINUTA PARA OUTRA TAREFA E RESPONSÁVEL | 8 |
| 9. RETIRAR PROCESSO DO GABINETE ELETRÔNICO                       | 9 |

# **1. ESCANINHO: VISÃO GERAL**

Após a distribuição dos processos para uma determinada pessoa do gabinete, eles serão encaminhados para o escaninho do usuário. O escaninho do usuário agrupa os processos distribuídos internamente para você. Lá você poderá visualizar informações dos seus processos e trabalhar com eles, avançando pelas tarefas que lhe foram atribuídas.

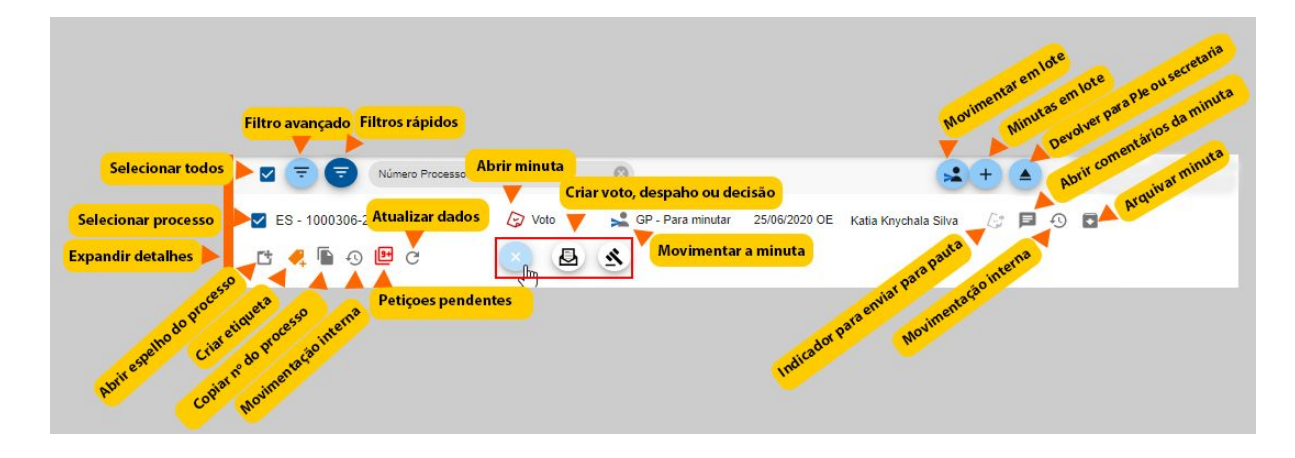

# 2. PESQUISA DETALHES, FILTROS DE PESQUISA E INTEIRO TEOR

Existem três formas de consultar e filtrar informações no sistema: a pesquisa com o resumo, filtro avançado e filtros rápidos.

#### a) Pesquisa com resumo:

Para pesquisar dados de um processo de seu gabinete ou de outros, clique no ícone da lupa que fica no cabeçalho do sistema.

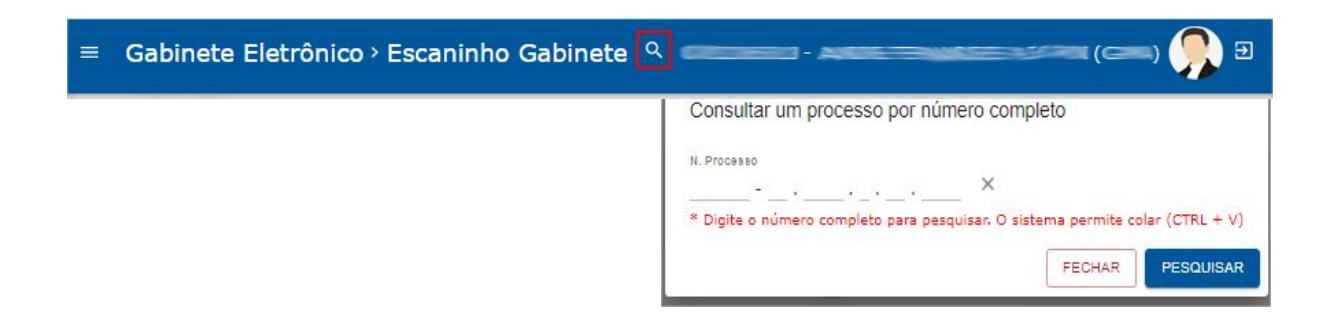

Após preencher o número do processo, você verá um resumo geral do processo, inclusive das peças, onde poderá baixar o **inteiro teor**.

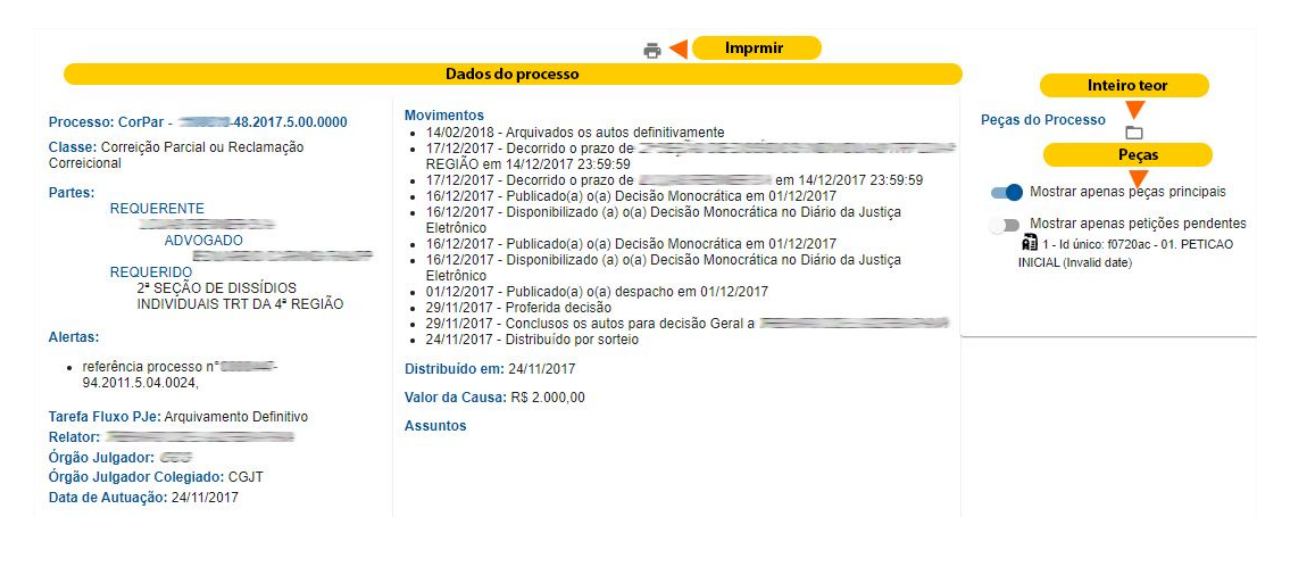

#### b) Filtro avançado

Aqui você poderá filtrar os processos pelos seguintes atributos: tarefa, órgão judicante, etiqueta, usuário, indicadores, assunto, dentre outras opções. Após selecionar e preencher os campos desejados, clique novamente no ícone de filtro para aplicá-los à lista ou então limpar os campos e fechar.

| Filtros         | 0004 |
|-----------------|------|
| N. Processo     | ×    |
| Tarefa(s)       | ·    |
| Órgão Judicante | •    |
| Etiqueta        | •    |
| Usuário         | •    |
| Indicadores     | •    |
| Classe          |      |
| Assunto         |      |
| Parte           |      |

Após aplicar o filtro, será apresentada a lista de processos que atendem aos critérios do filtro. Para limpá-la, clique no ícone X ao lado de cada critério.

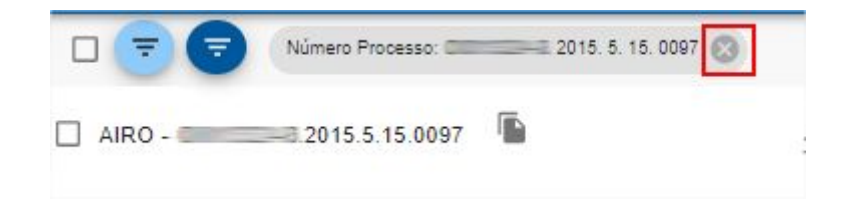

#### c) Filtros rápidos

O sistema oferece filtros pré-definidos que ajudam a visualizar as listas mais procuradas de processos. Para usá-los, passe o mouse sobre o ícone de *Filtros Rápidos* e escolha um de sua preferência:

| = | filtros rapidos |
|---|-----------------|
|   | +               |
|   | 8               |
|   | 2               |
|   | B               |
|   | -24             |
|   | ()+             |
|   | -               |

Além da pesquisa e dos filtros, você pode visualizar informações úteis do processo por meio das abas ao expandir a seção do processo.

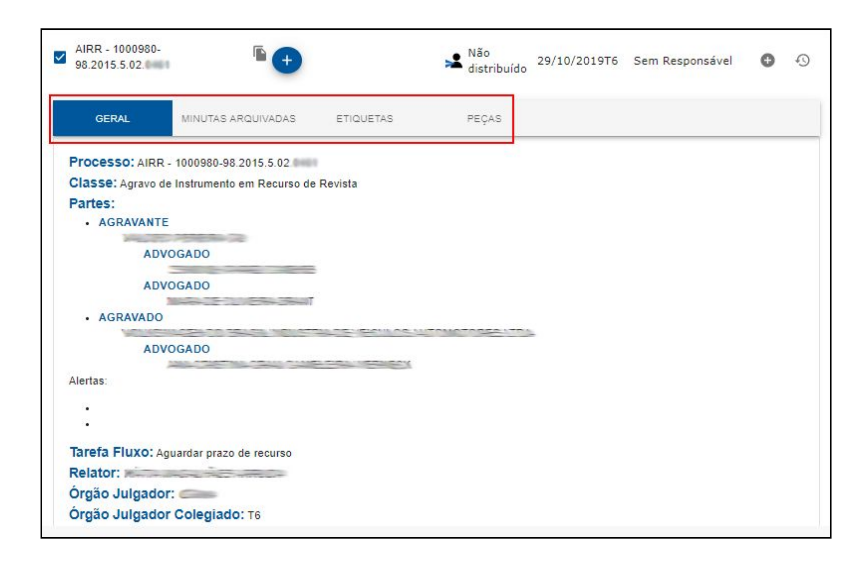

# **3. PETIÇÕES PENDENTES**

Caso existam petições pendentes em um processo, o sistema avisará por meio do número de petições próximo ao número do processo, bem como apresentará o conteúdo e os seus responsáveis.

| ES - 1000306- | 9 petições pendentes |
|---------------|----------------------|
| 🖪 🤞 🕨         | 🗈 ┥ Abrir petições   |
|               |                      |

# 4. VISUALIZAR MINUTAS ATIVAS OU ARQUIVADAS

Para visualizar uma minuta ativa clique no ícone de documento ao lado do processo.

| AIRR - 0000189-81.2017.5.17.0131 | Decisão | 🛓 Não distribuído |
|----------------------------------|---------|-------------------|
|----------------------------------|---------|-------------------|

Só é possível manter uma minuta ativa de cada tipo (voto, decisão ou despacho). Caso queira criar nova minuta do mesmo tipo sem apagar a antiga,

| C | TutCautAnt     | 🗵 🕞 Voto 🛁 Minut         | ar 07/04/2020                     |                      |       | Ð | ^ |
|---|----------------|--------------------------|-----------------------------------|----------------------|-------|---|---|
|   | 🖆 🤻 🖺 🕤        | 🖄 🛁 Minut.<br>Decisão    | ar 07/04/2020                     |                      |       | 0 | 1 |
|   |                | Despacho                 | ar 29/08/2019                     |                      | Þ     | Ð |   |
|   | GERAL MINUTA   | S ARQUIVADAS ETIQUETAS   | Voto                              |                      |       |   |   |
|   | Tipo de minuta | Responsável pela criação | Responsável pela última alteração | Data da última alter | ração |   |   |
|   | Voto           |                          |                                   | 29/08/2019 15:23     |       |   |   |
|   | Despacho       |                          |                                   | 29/08/2019 15:23     |       |   |   |

# **5. CRIAR NOVAS MINUTAS**

Para criar uma nova minuta clique no ícone (+) ao lado do número processo e selecione o tipo desejado.

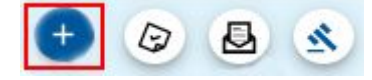

Em seguida, selecione o modelo de minuta e clique no ícone de salvar.

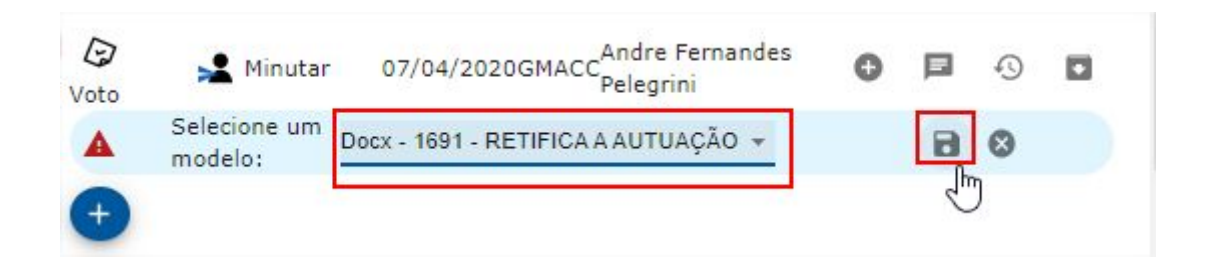

# 7. EDITAR MINUTAS

Dentro de um dos escaninhos, clique no ícone de voto, despacho ou decisão que fica ao lado do número de processo para abrir a minuta e poder editá-la.

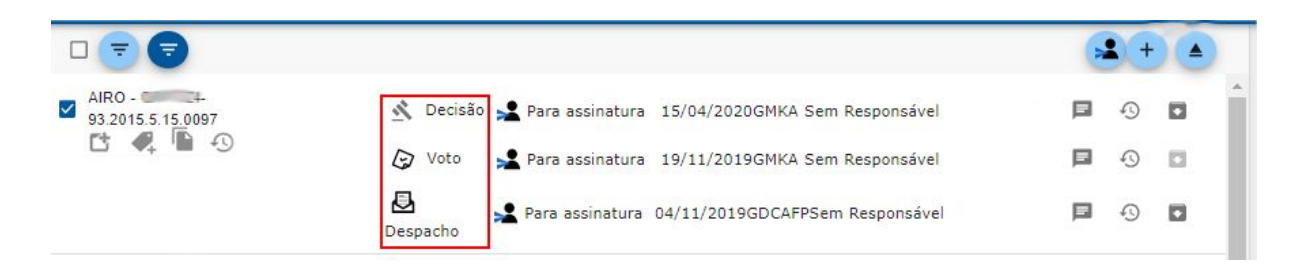

Atenção! Quando aparecer um alerta de triângulo vermelho , A será necessário fazer a conversão manual dessa documento, pois existe algum tipo de incompatibilidade.

Será solicitada a ferramenta MS Word versão 2010 ou superior para que possa editar o documento. O próprio sistema abre uma caixa de diálogo solicitando sua autorização, conforme a imagem abaixo:

| Abrir Word?                    |                            |             |
|--------------------------------|----------------------------|-------------|
| http://gabinete-eletronico.dev | v.rede.tst quer abrir esse | aplicativo. |
|                                |                            |             |
|                                | Abrir Word                 | Cancelar    |

Lembre-se de salvar o documento antes de fechar. Logo após o salvamento, observe pela barra de ferramentas superior se foi realizado o salvamento e a sincronização com sucesso no sistema. Caso tenha problema com a Internet, salve o documento localmente e depois copie o conteúdo para dentro do sistema.

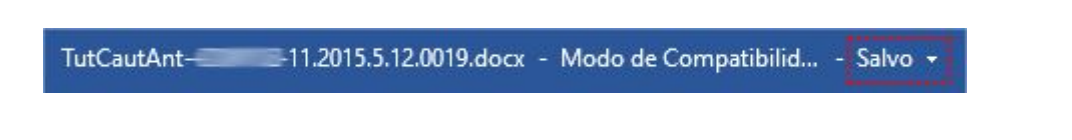

# 8. MOVIMENTAR PROCESSO OU MINUTA PARA OUTRA TAREFA E RESPONSÁVEL

As atividades do gabinete seguem um fluxo de trabalho por tarefas pré-definidas e distribuição ao respectivo responsável. Para movimentar um ou mais processos, entre no *"Escaninho do Gabinete"*, marque os processos desejados e

clique no ícone de "*Movimentar em Lote*" no topo da lista sou no ícone *Movimentar Minuta* ao lado do documento para movimentar uma minuta específica.

|           |                                                            |   | • + |   |
|-----------|------------------------------------------------------------|---|-----|---|
| AIRO      | 🔦 Decisão 📌 Para assinatura 15/04/2020GMKA Sem Responsável | E | 9   | ^ |
| C 4 🖡 🖸 🔿 | 🕼 Voto 🛃 Para assinatura 19/11/2019GMKA Sem Responsável    |   | 0   |   |
|           | Despacho                                                   | Þ | 0   |   |

Lá será solicitado o nome do usuário e para qual tarefa deseja enviar o processo.

| Movimentar                              |                     |                            |         |            |
|-----------------------------------------|---------------------|----------------------------|---------|------------|
| Movimentar item(ns) selecionado(s) a no | ovo servidor e nova | ) tarefa                   |         | _          |
| Selecione o usuário                     | *                   | Selecione a próxima tarefa |         | -          |
| Itens Selecionados:                     |                     |                            |         |            |
| Observação de movimentação:             |                     |                            |         |            |
| Digite aqui                             |                     |                            |         |            |
|                                         |                     | С                          | ANCELAR | MOVIMENTAR |

Ao final, clique no botão "*Movimentar*" para confirmar a distribuição. A partir desse momento, o processo será encaminhado para o escaninho daquele usuário, permanecendo ainda visível no Escaninho do Gabinete. Se for apresentada alguma mensagem de erro, verifique se as regras da tarefa foram corretamente observadas.

# 9. RETIRAR PROCESSO DO GABINETE ELETRÔNICO

Aqui é possível retirar um processo do Gabinete Eletrônico, mantendo-o na tarefa em que ele se encontre no PJe ou enviando-o para a Secretaria do Órgão Julgador Colegiado. Para isso, passe o mouse <u>sobre</u> o ícone de "Retirar do Gabinete Eletrônico". Em seguida, escolha a ação: PJe (sem alteração de tarefa) ou C Enviar para a Secretaria.

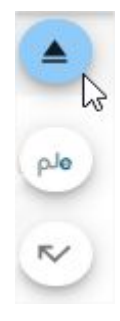